### DENON®

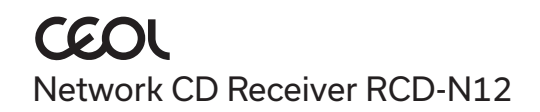

# かんたん スタート ガイド

設定をはじめる前に

| 内容品を確認する               |            |                   |                                                                                                    | 設定に必要なもの  |                                                                                                    |
|------------------------|------------|-------------------|----------------------------------------------------------------------------------------------------|-----------|----------------------------------------------------------------------------------------------------|
| かんたんスタート<br>ガイド(本書)    |            | 電源コード<br>(本機専用)   | Ì                                                                                                    | スピーカー     |                                                                                                    |
| 取扱説明書                  |            | HDMI®ケーブル         |                                                                                                    | スピーカーケーブル | PP                                                                                                    |
| -<br>安全にお使いいただく<br>ために |            | リモコン<br>(RC-1255) | THE SECOND                                                                                                    | モバイル機器    |                                                                                                    |
| 電波に関するご注意              |            | 単4形乾電池(2本)        |                                                                                                    |           |                                                                                                    |
| 保証書                    | $\Diamond$ | FM室内アンテナ<br>-     | and the second second s | オプション     |                                                                                                    |
| CEOL                   |            | AMループアンテナ         | Q                                                                                                    | テレビ       |                                                                                                    |
|                        |            |                   |                                                                                                    | LANケーブル   | a de la companya de la companya de |

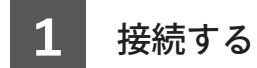

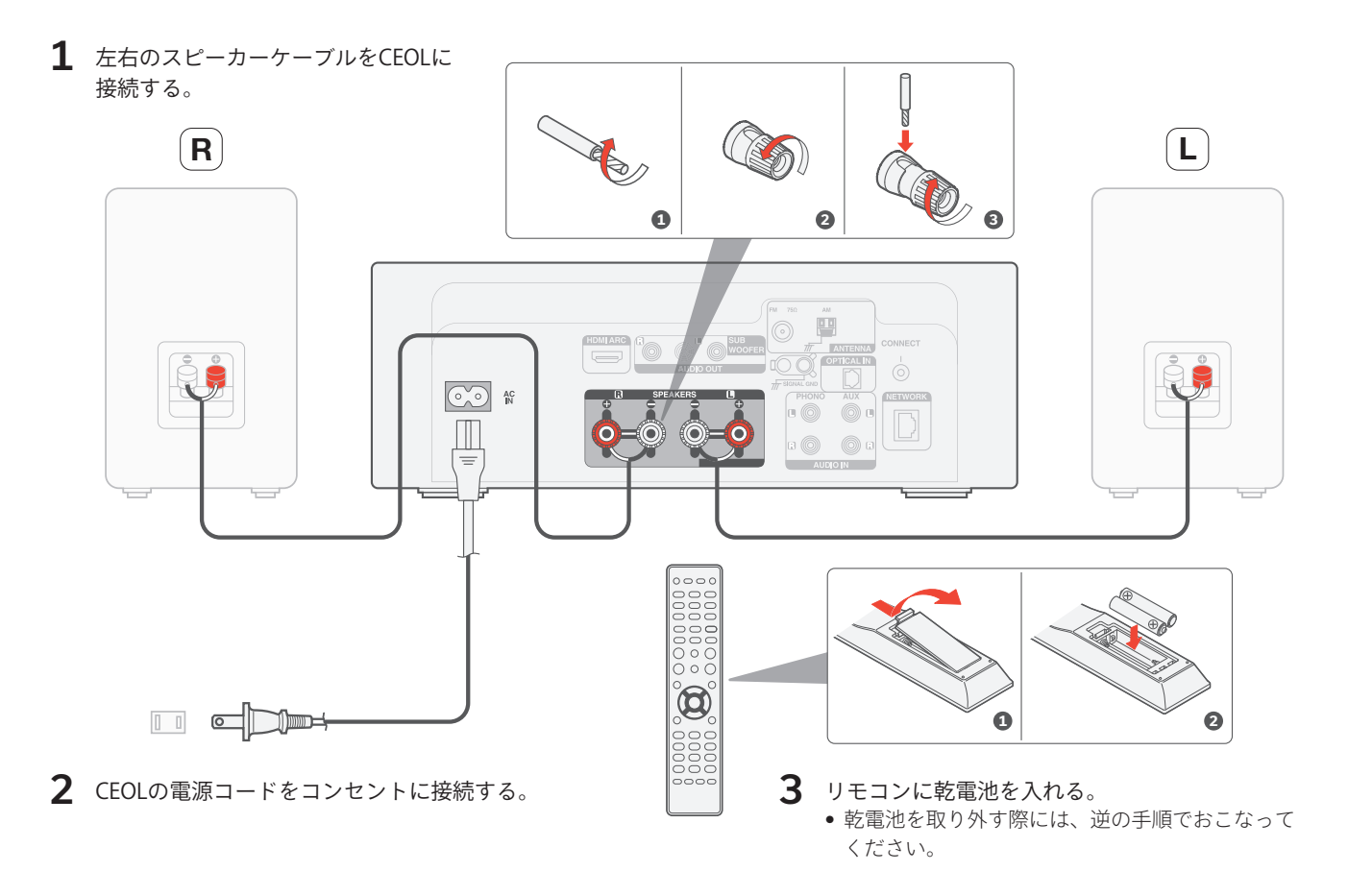

2 テレビを接続する(オプション)

 お使いのテレビの"ARC"または"eARC"と表示されたHDMI 端子にHDMIケーブルの一方の端子を接続する。
本機はeARC機能に対応していませんが、テレビのeARC対応 HDMI端子に接続することでARC機能を使用できます。

**2** HDMIケーブルのもう一方の端子を本機のHDMI端子に 接続する。

## HDMI IN (ARC) HDMI ARC

#### ご注意

- テレビとの接続では、テレビの音声やテレビに接続されたHDMI機器などの音声を本機に入力します。本機は映像出力をおこないません。
- テレビの設定で、出力する音声フォーマットが2ch PCMに設定されている か確認してください。Dolby DigitalやDTS音声フォーマットには対応して いません。

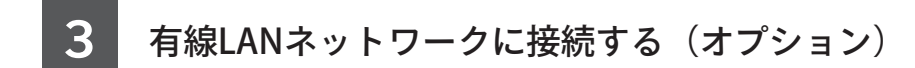

本機を有線LANでホームネットワークに接続する場合は、市販の LANケーブルを使用して、本機とルーターを接続してください。 無線LANで接続する場合は、LANケーブルを外してください。

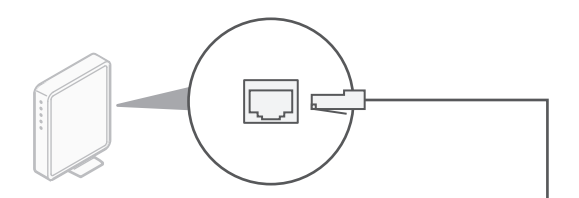

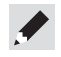

 次のステップ(ステップ4)では、無線LANネットワークに接続する方法を 説明します。

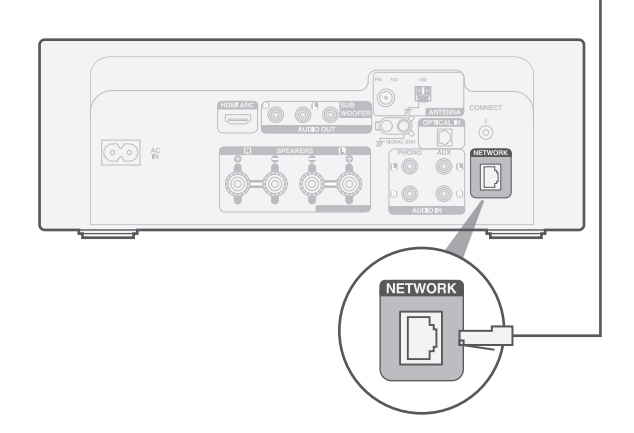

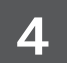

#### HEOSアプリで本機のセットアップをおこなう

はじめてHEOS機能搭載機器をセットアップする 場合

 Appストア、Google PlayストアまたはAmazonアプリ ストアで"HEOS"を検索し、iOS用またはAndroid用の HEOSアプリをダウンロードする。

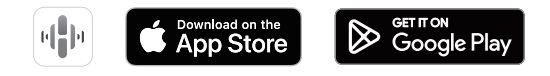

2 HEOSアプリを起動し、画面の指示に従って操作する。

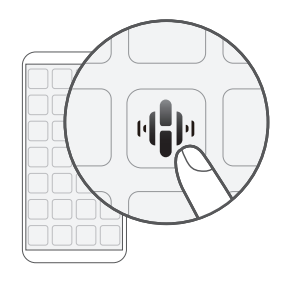

#### HEOS機能搭載機器をセットアップし、ネットワーク に接続したことがある場合

すでにHEOSアプリをお持ちで、少なくとも1台のHEOS機能搭載機 器をセットアップされている場合は、次の手順で本機を無線LAN ネットワークに追加してください。

"ミュージック"メニュー画面左上の設定アイコン ◆をタップする。
"設定"メニューが表示されます。

2 HEOSアプリの"設定"メニューから"デバイスの追加"を選び、 画面の指示に従って操作する。

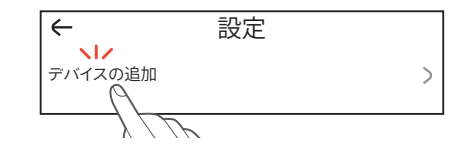

- 本機を無線LANネットワークに接続する手順で、本機リアパネルのCONNECT ボタンを使用します。ネットワークの設定が完了するまで、CONNECTボタン を押せる場所に本機を設置してください。CONNECTボタンを押せない場合、 リモコンのHEOSボタンでも操作できます。CONNECTボタンの代わりにHEOS ボタンを2秒以上長押ししてください。

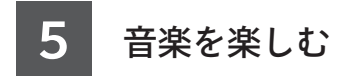

#### インターネットラジオを楽しむ

**1** INTERNET RADIOを押す。

**2** 再生したい放送局を選び、 ENTERを押す。

> "すぐに再生"を選び、 ENTERを押す。

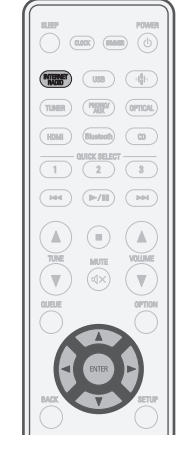

#### Apple AirPlayで音楽を楽しむ

 コントロールセンターを開き、 オーディオのカード内にある AirPlayアイコンをタップする。

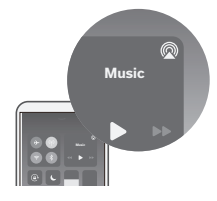

**2** AirPlayデバイスのリストが表示されたら、"Denon CEOL"を選ぶ。

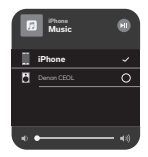

**3** iPhone、iPod touch、iPadまたはMacの曲を 再生する。

3

 お手持ちのデバイスでHEOSアプリを使い、お気に入りのTunelnラジオ局を 選んで再生することもできます。

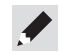

 iOSデバイスで使っているアプリから、AirPlayを使って再生することもできます。 アプリを起動してAirPlayのアイコンをタップし、再生したい機器やスピーカーを タップしてください。

#### Bluetoothで音楽を楽しむ

 Bluetoothを押して、入力ソース を"Bluetooth"に切り替える。 はじめてご使用になる場合は、自動的に ペアリングモードになります。

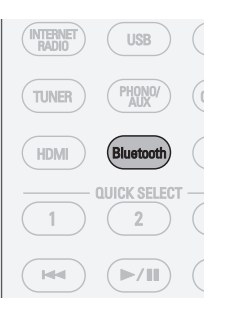

**3** Bluetoothデバイス一覧から "Denon CEOL"を選ぶ。

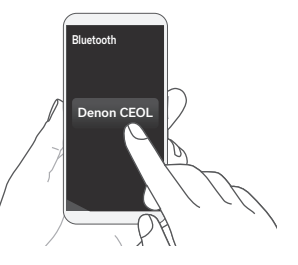

**4** Bluetoothデバイスのお好み のアプリを使って音楽を再 生する。

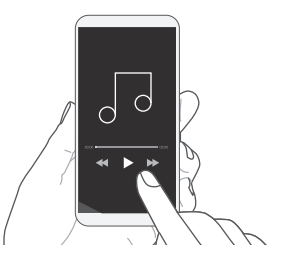

2 Bluetoothデバイスの Bluetooth機能をオンにする。

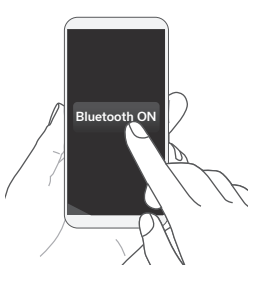

 他のBluetoothデバイスとペアリングする場合は、リモコンのBluetoothボタン を3秒以上長押ししてください。

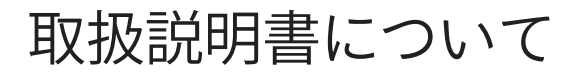

より詳しい設定や操作の説明は、オンラインマニュアルをご覧ください。 タブレットまたはパソコンから、Webブラウザを立ち上げて、次のURLを 入力してください。

manuals.denon.com/RCDN12/JP/JA/

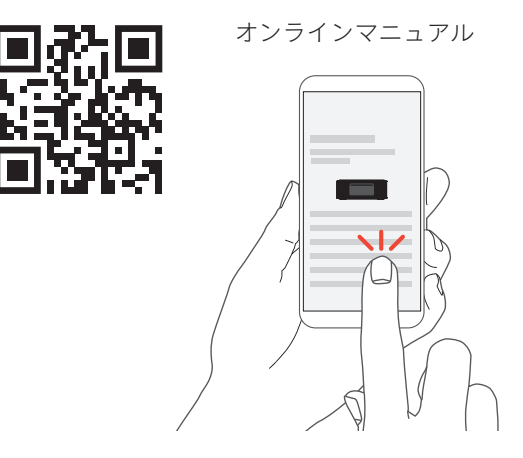

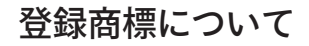

Apple AirPlay

Apple, AirPlay, iPad, iPad Air, iPad Pro, iPhone and Mac are trademarks of Apple Inc., registered in the U.S. and other countries.

The trademark "iPhone" is used in Japan with a license from Aiphone K.K.

Use of the Works with Apple badge means that an accessory has been designed to work specifically with the technology identified in the badge and has been certified by the developer to meet Apple performance standards.

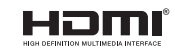

HDMI、HDMI High-Definition Multimedia Interface、HDMIのトレードドレスおよびHDMIロゴ は、HDMI Licensing Administrator, Inc.の商標または登録商標です。

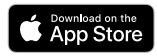

App Store®は、米国およびその他の国における登録商標です。

#### **Bluetooth**

Bluetooth<sup>®</sup>のワードマークおよびロゴは、Bluetooth SIG、Inc.が所有する登録商標であり、DEI Sales, Inc.はこれらのマークをライセンスに基づいて使用しています。その他の商標 および商標名は、それぞれの所有者に帰属します。

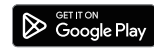

Google PlayおよびGoogle Playロゴは、Google LLCの商標です。

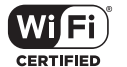

WI-FI CERTIFIEDロゴは、WI-FI Allianceの登録商標です。 無線LAN の互換性接続を保証する団体「WI-FI Alliance」の相互接続性テストを合格している ことを示します。

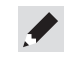

当社製品のご相談と修理についてのお問い合わせは、お買い上げ店または下記窓口にご連絡ください。

#### お客様相談センター

#### **2** 0570 (666) 112 または 050 (3388) 6801

FAX:044 (330) 1367

- 受付時間 10:00 ~ 18:00 (当社休日および祝日を除く、月~金曜日)
- お問い合わせをいただく前に、ホームページの FAQ をご確認ください。 https://www.denon.jp/ja-jp/support/home
- メールでお問い合わせをいただくこともできます。 https://www.denon.jp/ja-jp/contact-us
- \* 電話番号・ファックス番号・URL は変更になる場合があります。

#### 修理相談窓口

#### 811 0570 (666) 811

- 受付時間 9:30 ~ 12:00、13:00 ~ 17:30 (当社休日および祝日を除く、月~金曜日)
- ■上記番号がご利用いただけない場合 ☎ 0466 (86) 9520
- 故障・修理・その他のサービス関連情報については、次の当社ホームページでもご確認いただけます。 https://www.denon.jp/ja-jp/support/service\_network
- 【 代表修理窓口 首都圏サービスセンター
  〒 252-0816 神奈川県藤沢市遠藤 2010-16
  FAX:0466 (86) 9522
- \* ディーアンドエムホールディングス本社では製品の修理を受け付けておりません。 お持ち込みいただいても受け取ることができませんのでご了承ください。

#### DENON

#### 株式会社 ディーアンドエムホールディングス

〒 210-8569 神奈川県川崎市川崎区日進町 2 番地 1 D&M ビル